## How to cancel the Purchase Application?

After the purchase application is submitted for approval, the document can be withdrawn if the approval has not been carried out.

Users can log in to the website of OLSaaS, and operate in "Purchase Management  $\rightarrow$  Purchase Application" interface according to the following steps 1-4:

| 🥌 扬州                      | 高银                     |              |                 |              |                   |                                          |           |                           | Workbench                                                              | 206                           | Vessel AI              | S Find                    | Help                  |                                                       |                      |                  |               |                     | Mika    |
|---------------------------|------------------------|--------------|-----------------|--------------|-------------------|------------------------------------------|-----------|---------------------------|------------------------------------------------------------------------|-------------------------------|------------------------|---------------------------|-----------------------|-------------------------------------------------------|----------------------|------------------|---------------|---------------------|---------|
| 🖞 Vessel Mi               | anagement >            |              | Spare Parts     | Marine       | Stores            | Oil                                      | 2         | . If there ar             | e many docur                                                           | ments,                        | , you can              | quickly fir               | d the tar             | get documents by                                      | filtering            | conditions.      |               |                     |         |
| Crew Mai                  | nagement >             |              |                 |              |                   |                                          |           |                           |                                                                        |                               | 1                      |                           |                       |                                                       |                      |                  |               |                     | -       |
| T Maintena                | ince >                 |              | Add Appl. → P   | Purchase     | Record            | tock Warning L                           | ist(2)    |                           |                                                                        |                               | +                      |                           |                       | Hide Othe                                             | er's Drafts          | Purchase Plan Ty | pe • Keywi    | ords Searching      | Reset G |
| Repair Ma                 | anagement >            | No           | Appl.Name,      | /Nc          | Vessel 💌          | All 👻                                    |           | Appl.Date                 | Purchase Content                                                       |                               |                        | Supply Date               | Supply P              | Purchase Modes *                                      | Priorit              | y Level 👻        | Approving *   | Operation           |         |
| Stock Ma                  | inagement >            | 1            | PA-P230628      | 08           | Fram              | Deck D                                   | ept.      | 2023-06-28                | Type / Property: S<br>chase<br>Number of Items P<br>Equipment: 源,界     | ipare Part<br>urchased<br>时由机 | <sup>: 2</sup> 3. Clic | 2023-07-28<br>k the targe | shanghai<br>et docume | Ashore Enquiry<br>ent to enter the de                 | Norma<br>etailed int | erface of Pu     | Approving     | Export<br>plication |         |
| Manage<br>Purch<br>Applie | ment<br>nase<br>cation | 2            | PA-P230628      | 04<br>D ente | Fram<br>er the in | Engine                                   | Dept.     | 2023-06-28<br>hase Applic | Type / Property: S<br>Purchase<br>Number of Items P<br>Equipment: 蔡, 宗 | ipare Part<br>urchased<br>暗朗机 | ts / Monthly           | 2023-07-28                | shanghai              | Ashore Enquiry                                        | Norma                | d                | Approving     | Export              |         |
| Purcha                    | ise Docking            | 3            | PA-P230628      | 03           | Fram              | Engine                                   | Dept.     | 2023-06-28                | Type / Property: S<br>Purchase<br>Number of Items P<br>Equipment: 35   | ipare Part<br>urchased        | ts / Quarterly         | 2023-07-28                | 扬州                    | Ashore Enquiry                                        | Norma                | ı                | Approving     | Export              |         |
| Materia<br>Accept         | als ><br>ance          | -            |                 |              |                   |                                          |           |                           | Tune / Dronertu: C                                                     | inara Dart                    | le l'Ausstadu          |                           |                       |                                                       |                      |                  |               |                     |         |
|                           |                        |              |                 |              |                   |                                          |           |                           |                                                                        |                               | 10.11                  | _                         |                       |                                                       |                      |                  |               |                     |         |
|                           |                        |              |                 |              |                   |                                          |           |                           | Purc                                                                   | nase Ap                       | pl.Details 🚺           | proving                   |                       |                                                       |                      |                  |               |                     | 8       |
| Purcha                    | se Applicati           | on No.:      | PA-P23062808    | 3            |                   |                                          |           |                           |                                                                        |                               |                        |                           |                       |                                                       |                      |                  |               |                     |         |
| Vessel: F                 | Fram                   |              |                 |              |                   |                                          |           | Appl. Dept.: D            | eck Dept.                                                              |                               |                        |                           |                       | Purchasing Type                                       | Spare Parts          |                  |               |                     |         |
| Appl.Date                 | 2023-06-28             |              |                 |              |                   |                                          |           | Supply Date*:             | 2023-07-28                                                             |                               |                        |                           |                       | Supply Place*:                                        | shanghai             |                  |               |                     |         |
| Priority Le               | evel: Normal           |              |                 |              |                   |                                          |           | Purchase Plan             | Type : Daily Purcha                                                    | ise                           |                        |                           |                       | Purchase Modes                                        | ①: Ashore            | Enquiry          |               |                     |         |
| Purchase                  | Reason: minor          | purchase     |                 |              |                   |                                          |           |                           |                                                                        |                               |                        |                           |                       |                                                       |                      |                  |               |                     |         |
| A Warni                   | ing: Intelliger        | nt data sh   | ows abnormal Cl | ck to Che    | sok >>            |                                          |           |                           |                                                                        |                               |                        |                           |                       |                                                       |                      |                  |               |                     |         |
| Number<br>Purchase        | of Items<br>ed: 2      |              |                 |              |                   |                                          |           |                           |                                                                        |                               |                        |                           |                       |                                                       |                      |                  |               | Item Price Type     | ٠       |
| Appl.Iter                 | ms Spare P             | arts Name    | Co              | de/Specif    | fication          | Components/P                             | ositio    | Eqpt. Name/Ty             | pe/Manufacturer                                                        | Spares                        | Description            |                           | Unit<br>Unit          | Stock Status                                          | Appl. Qty            | Approved Q       | ity Appl. Rer | narks               | Creator |
| 1                         | Extra la               | rge nut 🛈    | M8              | 6×16         |                   | Components<br>滑油喷嘴<br>Position No.       | 齿轮润       | 柴油机 / M20 /               | Mak                                                                    |                               |                        |                           | plece                 | Current Stock 16; Unrea<br>ved 0<br>(Minimum 0; Max0) | 0ei<br>10 🤊          | 10               | Please en     | iter remark.        | Mika    |
| 2                         | 大号回转                   | 主明 ① 🖪       | M6              | i6×38        |                   | Components<br>心海水冷却原<br>Position No. : : | 自吸离<br>15 | 泵 / 2C150 VIB             | 2 / 汉姆沃斯                                                               |                               |                        |                           | $\uparrow$            | Current Stock 18; Unrea<br>ved 0<br>(Minimum 0; Max0) | 0ei<br>10 🤊          | 10               | Please en     | ter remark.         | Mika    |
|                           | 4                      | If the       | document h      | as not       | t been a          | approved,                                | there     | will be a "               | Withdraw* bu                                                           | tton o                        | on the righ            | nt side of t              | he docun              | nent, and click to v                                  | withdraw             | the docum        | ent.          |                     |         |
| Task Pro                  | Apply 2023-<br>Mika    | 06-28 16:11  | :55             |              |                   |                                          |           |                           |                                                                        |                               |                        |                           |                       |                                                       |                      |                  | Withd         | raw Export          | Comment |
|                           | Approve —<br>Approve — | 船长 ①<br>采购经理 | 0               |              |                   |                                          |           |                           |                                                                        |                               |                        |                           |                       |                                                       |                      |                  |               |                     |         |

## Note:

 After the purchase application is successfully withdrawn, the document will be in a state of "pending". Users can click "Edit" on the right side of the document, make relevant modifications, and then resubmit it for approval, If the purchase item remains unchanged, you can directly click "Copy", or delete it directly when it is unnecessary, as shown in the following figure:

| Spa   | re Parts Mari    | ne Stores C     | lic                 |                                                                                                    |             |              |                  |                          |            |                |           |
|-------|------------------|-----------------|---------------------|----------------------------------------------------------------------------------------------------|-------------|--------------|------------------|--------------------------|------------|----------------|-----------|
| + Add | I Appl. → Purcha | se Record Stock | Warning List(2)     |                                                                                                    |             |              | ✓ Hide Other's I | Drafts Purchase Plan Typ | pe 🔻 Keywa | ords Searching | Q Reset G |
| No.   | Appl.Name/Nc     | Vessel 💌        | Engine De Appl.Date | Purchase Content                                                                                        | Supply Date | Supply Place | Purchase Modes 👻 | Priority Level 💌         | Status 👻   | Operation      |           |
| 1     | PA-P23062805     | Fram            | Engine Dept.        | Type / Property: Spare Parts / N/A<br>Number of Items Purchased: 1<br>Equipment: 柴油机                    | N/A         | N/A          | Ashore Enquiry   | Normal                   | Pending    | Edit   Copy    | Delete    |
| 2     | PA-P23062804     | Fram            | Engine Dept.        | Type / Property: Spare Parts / Monthly<br>Purchase<br>Number of Items Purchased: 2<br>Equipment: 泵, 柴油机 | 2023-07-28  | shanghai     | Ashore Enquiry   | Normal                   | Pending    | Edit   Copy    | Delete    |

2. If the company sets multiple steps (multiple roles for approval) for the purchase application, even if only one role has approved, the user cannot withdraw the purchase application.

|                           |                         |                          |                                               | 14                               | Condition of the second second s |              |                                                         |             |               |                      |         |  |
|---------------------------|-------------------------|--------------------------|-----------------------------------------------|----------------------------------|----------------------------------------------------------------------------------------------------|--------------|---------------------------------------------------------|-------------|---------------|----------------------|---------|--|
| rchase App                | lication No.: PA-P2     | 3062808                  |                                               |                                  |                                                                                                    |              |                                                         |             |               |                      |         |  |
| sel: Fram                 |                         |                          |                                               | Appl. Dept.: Deck Dept.          |                                                                                                    |              | Purchasing Type: S                                      | pare Parts  |               |                      |         |  |
| Appl.Date: 2023-06-28     |                         |                          |                                               | Supply Date*: 2023-07-28         |                                                                                                    |              | Supply Place*: sh                                       | anghai      |               |                      |         |  |
| Priority Level: Normal    |                         |                          |                                               | Purchase Plan Type : Daily Purch | hase                                                                                                    |              | Purchase Modes ①                                        | : Ashore Er | nquiry        |                      |         |  |
| hase Reason:              | minor purchase          |                          |                                               |                                  |                                                                                                    |              |                                                         |             |               |                      |         |  |
| Varning: Int              | elligent data shows abr | iormal Click to Check >> |                                               |                                  |                                                                                                    |              |                                                         |             |               |                      |         |  |
| nber of Item<br>chased: 2 | 15                      |                          |                                               |                                  |                                                                                                    |              |                                                         |             |               | Item Price T         | ype     |  |
| pl.Items 9                | Spare Parts Name        | Code/Specification       | Components/Positio                            | Eqpt. Name/Type/Manufacturer     | Spares Description                                                                                                    | Unit<br>Unit | Stock Status                                            | Appl. Qty   | Approved Qty  | Appl. Remarks        | Creator |  |
| E                         | extra large nut ①       | M86×16                   | Components: 齿轮涧<br>滑油喷嘴<br>Position No.:      | 乘油机 / M20 / Mak                  |                                                                                                    | piece        | Current Stock 16; Unrecel<br>ved 0<br>(Minimum 0; Max0) | 10 🔊        | 10            | Please enter remark. | Mika    |  |
| ,                         | 大号回柱销 ① 🖂               | M66×38                   | Components: 自吸离<br>心海水冷却原<br>Position No.: 15 | 泵 / 2C150 VIB2 / 汉姆沃斯            |                                                                                                    | <b>^</b>     | Current Stock 18; Unrecei<br>ved 0<br>(Minimum 0; Max0) | 10 🤊        | 10            | Please enter remark. | Mika    |  |
| 16.46                     | ere are multiple a      | approval steps for       | the document, c                               | once one step has been           | executed,the documer                                                                                                    | nt cannot be | e cancelled even if it is                               | still in th | ne state of a | oproval.             |         |  |

Apply 2023-06-28 16:11:55
Mika
Approve-- 能长 2023-06-28 16:31:63
Coo Yin
Ansrove - 采晓经20 ①